## Fast Start to Updating your GPS Database

- First, refer to the document "Is Internet Download Right for you?" to determine which updating method (mail or internet) will work best for you. This d given the currency of your GPS software, computer compatibility, and personal comfort level with the internet.
- 2. Second, if you have decided to go with Internet Download, you will want to familiarize yourself with the three steps required to complete the update.
  - Step 1: Download and install the Windows version, GPS Database Loader program. Detailed instructions can be found under Related Documents: "Installing GPS Database Downloader Instructions".
  - Step 2: Download the Internet database file using the appropriate Database Key. Detailed instructions can be found under Related Documents: "GPS Download Instructions".
  - Step 3: Upload the database file from your computer to the GPS unit using the installed windows GPS Database Loader (see Step 1).
    Detailed instructions can be found online under Related Documents: "Upload GPS Database Loading Instructions"
- In the event that you run into a problem that is not covered in the instructions, please refer to the "Troubleshooting" document found under Related Documents.